V tabuľke vypočítajte celkovú cenu a cenu s 19 % daňou.

Tabuľku 2x prekopírujte a urobte rovnaké výpočty pomocou názvov a pomocou maticových vzorcov.

| tovar  | cena  | mnozstvo |
|--------|-------|----------|
| tovar1 | 100   | 5        |
| tovar2 | 120,5 | 7        |
| tovar3 | 345   | 3        |
| tovar4 | 500,5 | 10       |
| tovar5 | 678   | 8        |
| tovar6 | 340   | 12       |

| tovar                | cena              | množstvo            | celkom          | cen | cena s daňou         |                |                                  |
|----------------------|-------------------|---------------------|-----------------|-----|----------------------|----------------|----------------------------------|
| tovar1               | 100               | 5                   | 500             |     | 595                  |                |                                  |
| tovar2               | 120,5             | 7                   | 843,5           | 1   | 003,765              |                |                                  |
| tovar3               | 345               | 3                   | 1035            | 1   | 231,65               |                |                                  |
| tovar4               | 500,5             | 10                  | 5005            | 5   | 5955,95              |                |                                  |
| tovar5               | 678               | 8                   | 5424            | 6   | 6454,56              |                |                                  |
| tovar6               | 340               | 12                  | 4080            |     | 4855,2               |                |                                  |
|                      |                   |                     | Spolu           | 20  | 096,125              |                |                                  |
| tov                  | ar                | cena                | a množstvo celk |     | от                   | cena s daňou   |                                  |
| tova                 | nr1               | 100                 | 5               |     | =B2*                 | C2             | =119%*D2                         |
| tova                 | nr2               | 120,5               | 7               |     | =B3*                 | C3             | =119%*D3                         |
| tova                 | nr3               | 345                 | 3               |     | =B4*                 | C4             | =119%*D4                         |
|                      |                   |                     | -               |     |                      |                |                                  |
| tova                 | nr4               | 500,5               | 10              |     | =B5*                 | C5             | =119%*D5                         |
| tova<br>tova         | nr4<br>nr5        | 500,5<br>678        | 10<br>8         |     | =B5*<br>=B6*         | C5<br>C6       | =119%*D5<br>=119%*D6             |
| tova<br>tova<br>tova | nr4<br>nr5<br>nr6 | 500,5<br>678<br>340 | 10<br>8<br>12   |     | =B5*<br>=B6*<br>=B7* | C5<br>C6<br>C7 | =119%*D5<br>=119%*D6<br>=119%*D7 |

## Výpočet v tabuľke pomocou názvov

Zvolenej bunke alebo l'ubovoľnej oblasti buniek možno dať názov, ktorý potom môže vystupovať vo vzorci namiesto adresy.

Definícia názvu:

- Požadovanú bunku zvolíme ako aktuálna alebo vyberieme oblasť buniek.
- Zvolíme povel Vložiť, Názov, Definovať alebo Čtrl, F3
- V dialógovom okne zapíšeme do bunky Názvy v zošite zvolený názov. Ak bunka obsahuje text, MS Excel ponúka tento text ako názov bunky. Názov môže mať 255 znakov, nesmie obsahovať medzery (ale bodku alebo podčiarknutie \_), musí začínať písmenom, nesmie sa zhodovať s odkazom na bunku...
- Stlačením tlačidla *Pridať* je názov pridaný do zoznamu definovaných názvov. Odstrániť existujúci názov môžeme tlačidlom *Odstrániť* v dialógovom okne.

Automatické vytvorenie názvu:

- Vyberieme oblasť údajov aj so záhlavím.
- Vložiť, Názov, Vytvoriť a v dialógovom okne zvolíme, z ktorej časti sa prevezmú názvy. Voľbu potvrdíme klávesom ENTER alebo tlačidlom OK.

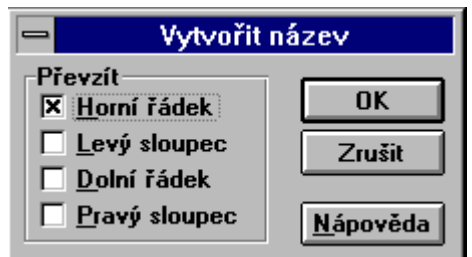

Použitie názvu vo vzorci: vzorec bude prehľadnejší. Ak názov nepoznáme presne, môžeme ho do pruhu vzorcov vlepiť pomocou povelu *Vložiť, Název, Vložiť* 

| -                      | Vložit název |                       |
|------------------------|--------------|-----------------------|
| Vložit ná <u>z</u> ev: |              | OK                    |
| b<br>k                 |              | Zrušit                |
| kr                     |              |                       |
|                        |              | Vložit <u>s</u> eznam |
|                        | 14           | Nápověda              |
| 1                      |              |                       |

Použitie názvu k rýchlemu presunu v tabuľke: kláves F5 alebo povel Úpravy, Prejsť.

| tovar  | cena  | množstvo | celkom         | cena s daňou   |
|--------|-------|----------|----------------|----------------|
| tovar1 | 100   | 5        | =mnozstvo*cena | =119%*D11      |
| tovar2 | 120,5 | 7        | =mnozstvo*cena | =119%*D12      |
| tovar3 | 345   | 3        | =mnozstvo*cena | =119%*D13      |
| tovar4 | 500,5 | 10       | =mnozstvo*cena | =119%*D14      |
| tovar5 | 678   | 8        | =mnozstvo*cena | =119%*D15      |
| tovar6 | 340   | 12       | =mnozstvo*cena | =119%*D16      |
|        |       |          | Spolu          | =SUMA(E11:E16) |

## Maticové vzorce

Pri zápise vzorca do susedných buniek, pričom vo vzorci sa menia iba odkazy, ktoré sú vždy posunuté o príslušný riadok resp. stĺpec, je možné použiť *maticové vzorce*. Môžu šetriť čas i pamäť. Princíp maticového vzorca:

- vyberieme oblasť pre výsledok výpočtu.
- zapíšeme = a vyberieme oblasť prvého operanda.
- zapíšeme \* a vyberieme oblasť druhého operanda.
- stlačíme súčasne *Ctrl, Shift, Enter*. Vzorec je doplnený zloženými zátvorkami a uskutočnený.

| tovar  | cena  | množstvo | celkom           | cena s daňou   |
|--------|-------|----------|------------------|----------------|
| tovar1 | 100   | 5        | =B21:B26*C21:C26 | =119%*D21:D26  |
| tovar2 | 120,5 | 7        | =B21:B26*C21:C26 | =119%*D21:D26  |
| tovar3 | 345   | 3        | =B21:B26*C21:C26 | =119%*D21:D26  |
| tovar4 | 500,5 | 10       | =B21:B26*C21:C26 | =119%*D21:D26  |
| tovar5 | 678   | 8        | =B21:B26*C21:C26 | =119%*D21:D26  |
| tovar6 | 340   | 12       | =B21:B26*C21:C26 | =119%*D21:D26  |
|        |       |          | Spolu            | =SUMA(E21:E26) |